# Подача заявления в первый класс в АИС «Е-услуги. Образование»

Как найти портал образовательных услуг?

Баннер на сайте отдела образования <u>http://www.obrazov-vurnar.ed u21.cap.ru</u> (Прием в 1 класс по электронной записи).

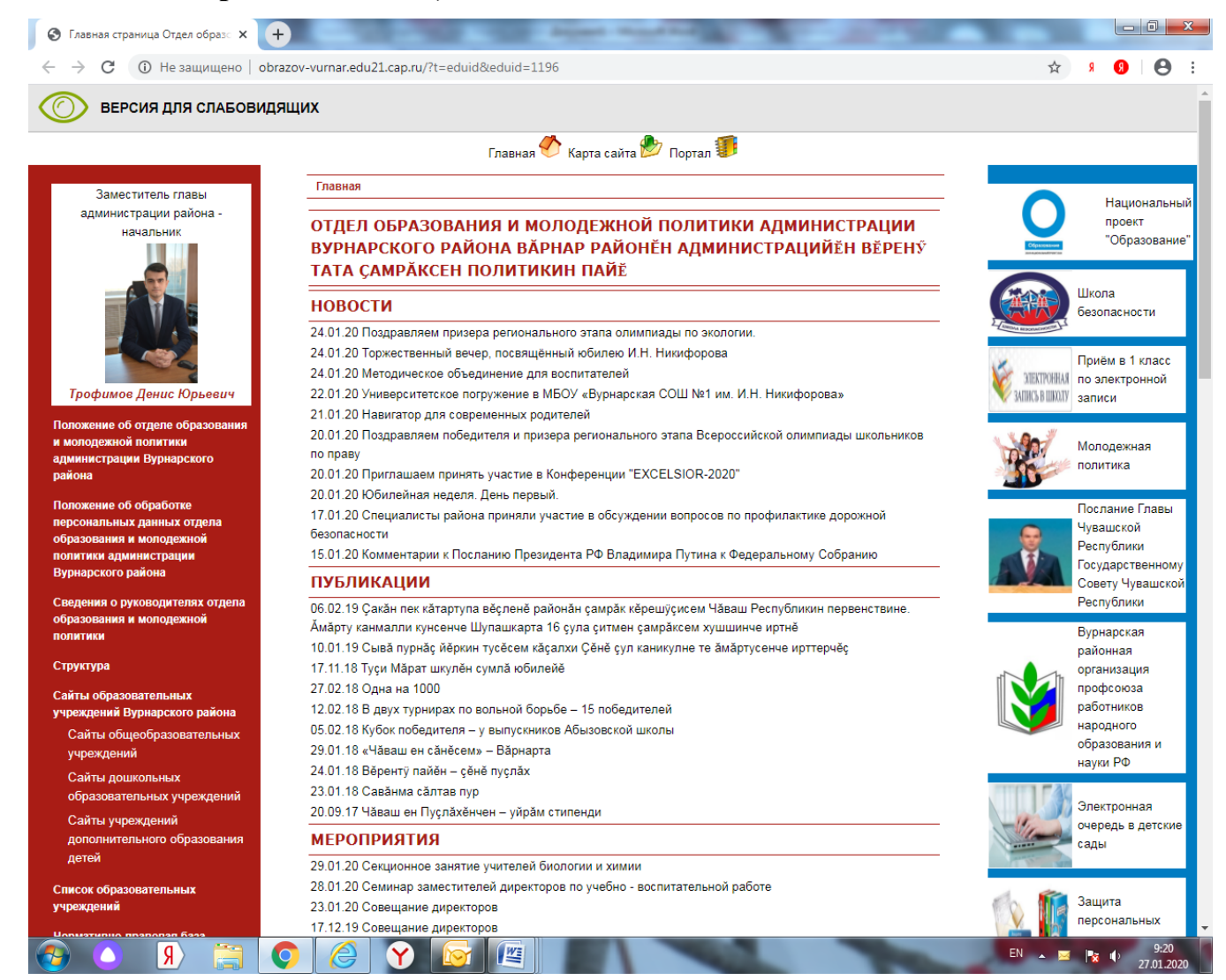

#### Запись в 1 класс. Портал образовательных услуг. В графе «Текущий муниципалитет» выбираете «Вурнарский район».

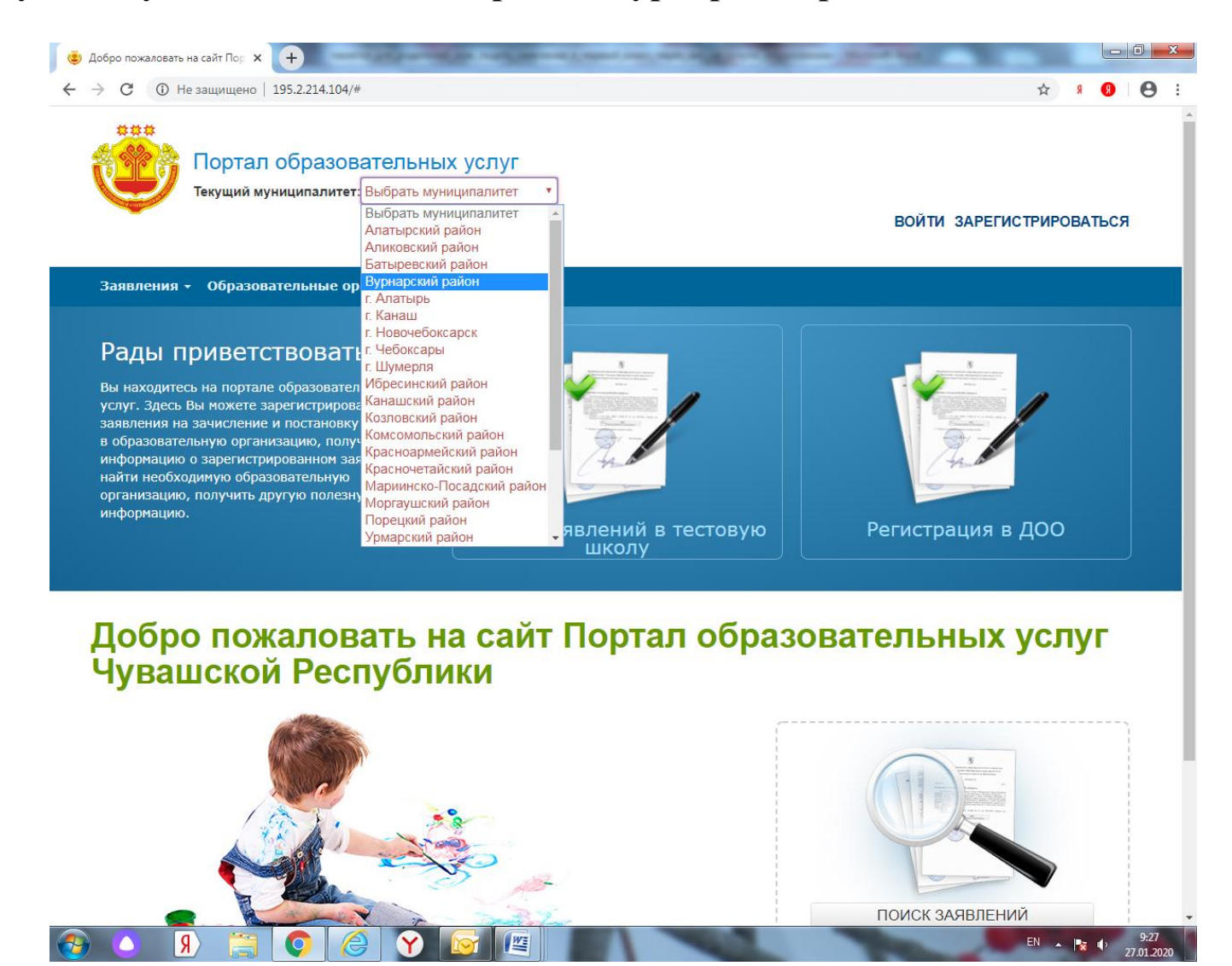

В выпадающем меню «Заявления» выбираете «Регистрация в ООО».

В графе «Образовательные организации» можно ознакомиться с общеобразовательными учреждениями».

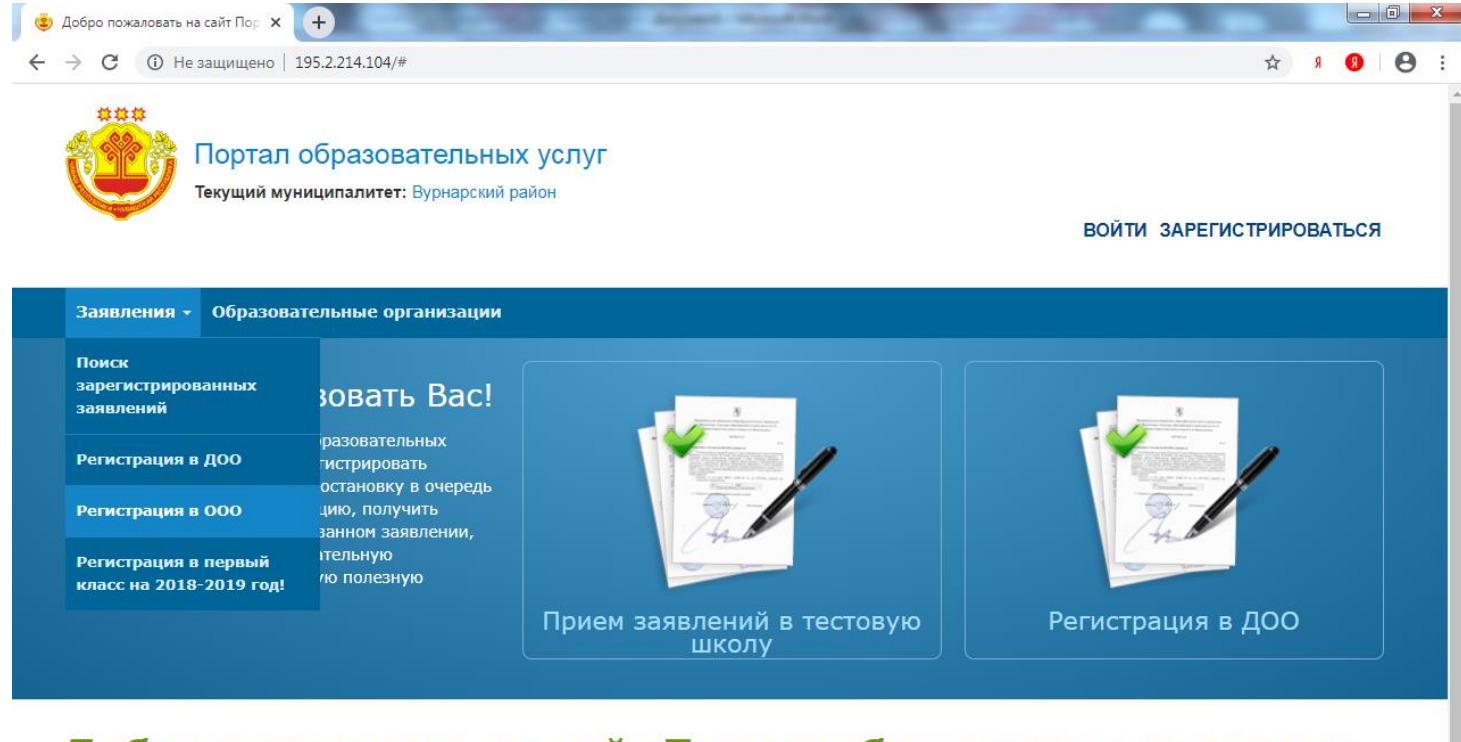

#### Добро пожаловать на сайт Портал образовательных услуг Чувашской Республики

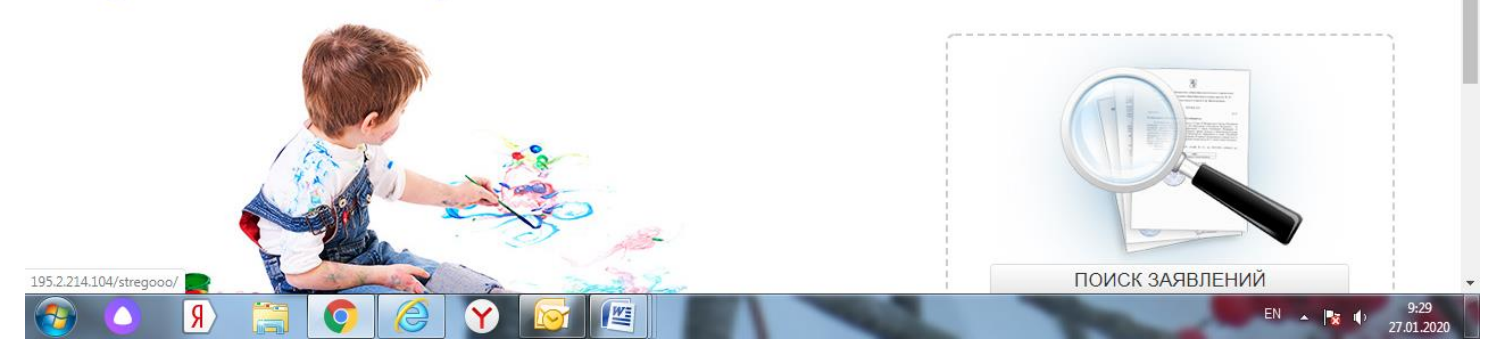

#### ШАГ 1. Заполнение данных заявителя. Обратите внимание на используемый браузер.

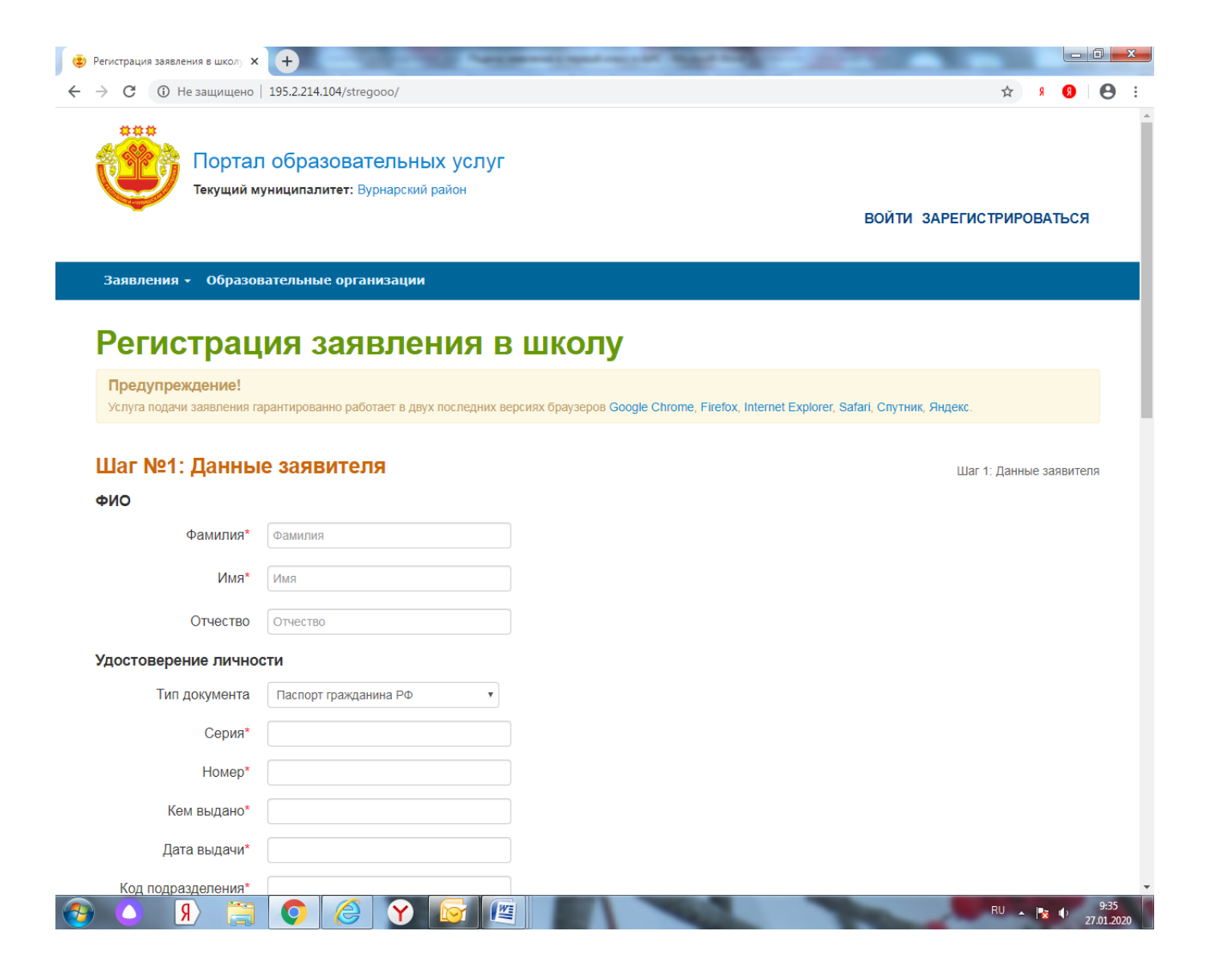

## Пошагово заполняете данные заявителя. Дается согласие на обработку персональных данных.

|                                                                                                    | enantenen germen oprenenn opperoeurinn                                                                                                    |  |
|----------------------------------------------------------------------------------------------------|----------------------------------------------------------------------------------------------------|--|
| Цель об<br>нормати<br>организ                                                                                                    | <br>ботки персональных данных: обеспечение соблюдения законов и иных<br>ных правовых актов РФ, постановка в очередь и зачисление в образовательные<br>ии.                                                                                                    |  |
| Перечен                                                                                                    | персональных данных, на обработку которых дано настоящее согласие:                                                                                                    |  |
| <ul> <li>фам</li> <li>дани</li> <li>ребе</li> <li>дани</li> <li>фам</li> <li>дани</li> <li>свед</li> <li>свед</li> <li>ребе</li> </ul> | ия, имя, отчество заявителя и/или законного представителя ребенка;<br>с документа, удостоверяющего личность заявителя и/или законного представителя<br>ка;<br>е о родстве ребенка с законным представителем ребенка;<br>имя, имя, отчество ребенка;<br>е документа, удостоверяющего личность ребенка;<br>имя о контактных данных заявителя и/или законного представителя ребенка;<br>имя о месте жительства ребенка, заявителя и/или законного представителя<br>ка. |  |
| Перечен<br>сбор, си<br>использ<br>уничтож                                                                                              | действий с персональными данными, на совершение которых дается согласие:<br>ематизация, накопление, хранение, уточнение (обновление, изменение),<br>ание, распространение (в том числе передача), обезличивание, блокирование,<br>ие персональных данных.                                                                                                    |  |
| Способі<br>система<br>автомат<br>человек                                                                                               | обработки персональных данных: на бумажных носителях; в информационных<br>персональных данных с использованием и без использования средств<br>ации, а также смешанным способом; при участии и при непосредственном участии                                                                                                    |  |
| Срок, в<br>данных                                                                                                    | нение которого действует согласие: до достижения цели обработки персональных<br>и до момента утраты необходимости в их достижении.                                                                                                    |  |
| Настоя.<br>образов                                                                                                    | е согласие может быть отозвано мной путем подачи в органы управления<br>ием письменного заявления об отзыве согласия.                                                                                                    |  |
| Дата                                                                                                    |                                                                                                    |  |
|                                                                                                    | ()                                                                                                    |  |
| подпись                                                                                                    | расшифровка подписи                                                                                                    |  |
|                                                                                                    |                                                                                                    |  |
| Я даю согла                                                                                                    | ie на обработку персональных данных *                                                                                                    |  |
|                                                                                                    | Далее >                                                                                                    |  |

# ШАГ 2. Заполнение данных о ребенке (детях). ВАЖНО! Правильно заполнить данные документов

| 这 Регистрация заявления в школу 🗙 | +                                                         | Street and states of the states of the         |                                                          |                  |                  | x  |
|-----------------------------------|-----------------------------------------------------------|------------------------------------------------|----------------------------------------------------------|------------------|------------------|----|
| ← → C ▲ Не защищено               | 195.2.214.104/stregooo/StepChild/                         |                                                |                                                          | ☆ <mark>Я</mark> | 9 8              | :  |
| Портал<br>Текущий м               | 1 Образовательных услуг<br>униципалитет: Вурнарский район |                                                | ВОЙТИ ЗАРЕГИС                                            | ТРИРОВАТ         | ься              |    |
| Заявления - Образов               | вательные организации                                     |                                                |                                                          |                  |                  |    |
| Регистрац                         | ия заявления е                                            | з школу                                        |                                                          |                  |                  |    |
| Услуга подачи заявления га        | арантированно работает в двух последних в                 | зерсиях браузеров Google Chrome, Firefox, Inte | rnet Explorer, Safari, Спутник, Яндекс.                  |                  |                  |    |
| Шаг №2: Дан<br>Ребенок 1:<br>ቀио  | ные о ребенке/де                                          | тях                                            | Шаг 1: Данные заявителя<br>Шаг 2: Данные о ребенке/детях |                  |                  |    |
| Фамилия*                          | Иванов                                                    |                                                |                                                          |                  |                  |    |
| Имя*                              | Имя                                                       |                                                |                                                          |                  |                  |    |
| Отчество                          | Отчество                                                  |                                                |                                                          |                  |                  | 1  |
| Свидетельство о рожд              | дении                                                     |                                                |                                                          |                  |                  |    |
| Тип документа                     | Свидетельство о рождении                                  |                                                |                                                          |                  |                  |    |
| Серия*                            |                                                           |                                                |                                                          |                  |                  |    |
| Номер*                            |                                                           |                                                |                                                          |                  |                  |    |
| Кем выдано*                       |                                                           |                                                |                                                          |                  |                  |    |
| Лата вылачи*                      |                                                           |                                                |                                                          | RU 🔺 🍡 I         | 9:42<br>27.01.20 | 20 |

### ШАГ 3. Заполнение контактных данных заявителя. В поле ввода «Адрес» данные выбираются из справочника адресов.

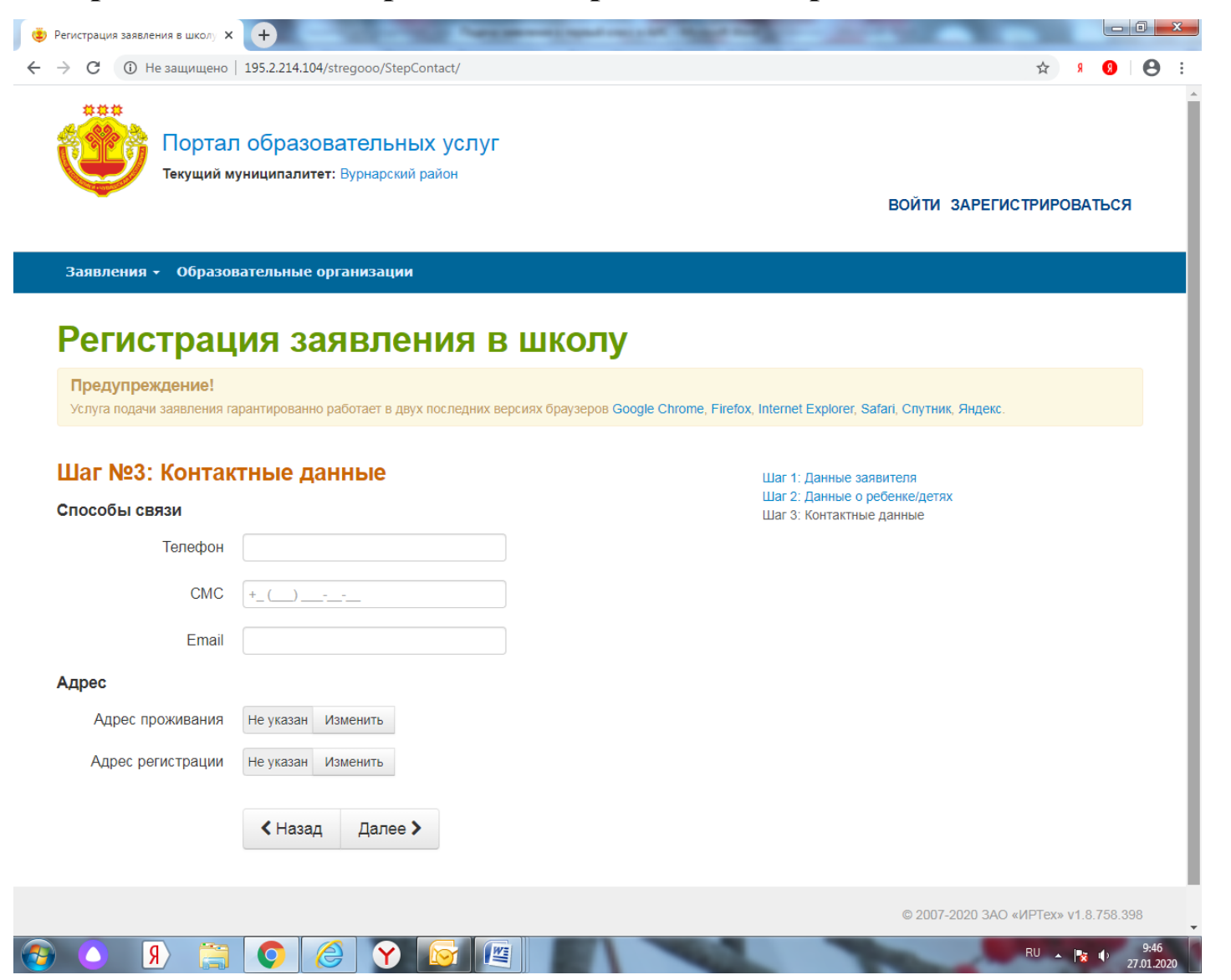

ШАГ 4. Свойства комплектования (шаг нужно пропустить). ШАГ 5. Выбор требуемых параметров образовательной организации. В поле ввода «Профиль» - «Общеобразовательный».

«Программа» - «Программа начального общего образования».

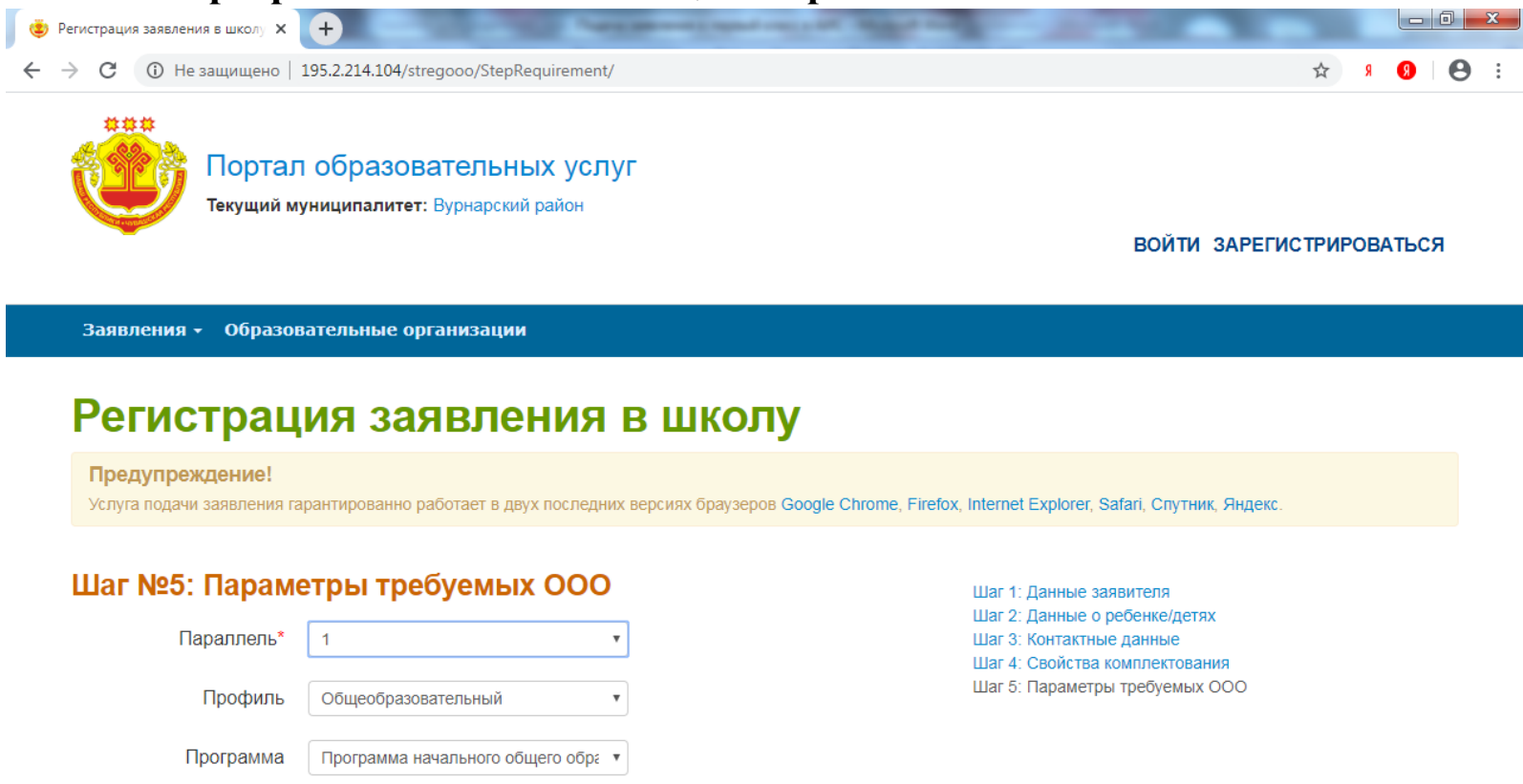

© 2007-2020 ЗАО «ИРТех» v1.8.758.398

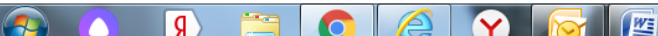

Казад

Далее >

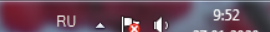

ШАГ 6. Выбор предпочитаемой образовательной организации.

В поле ввода «ООО» - выбрать предпочитаемую школу (выбрать можно только одну школу)!

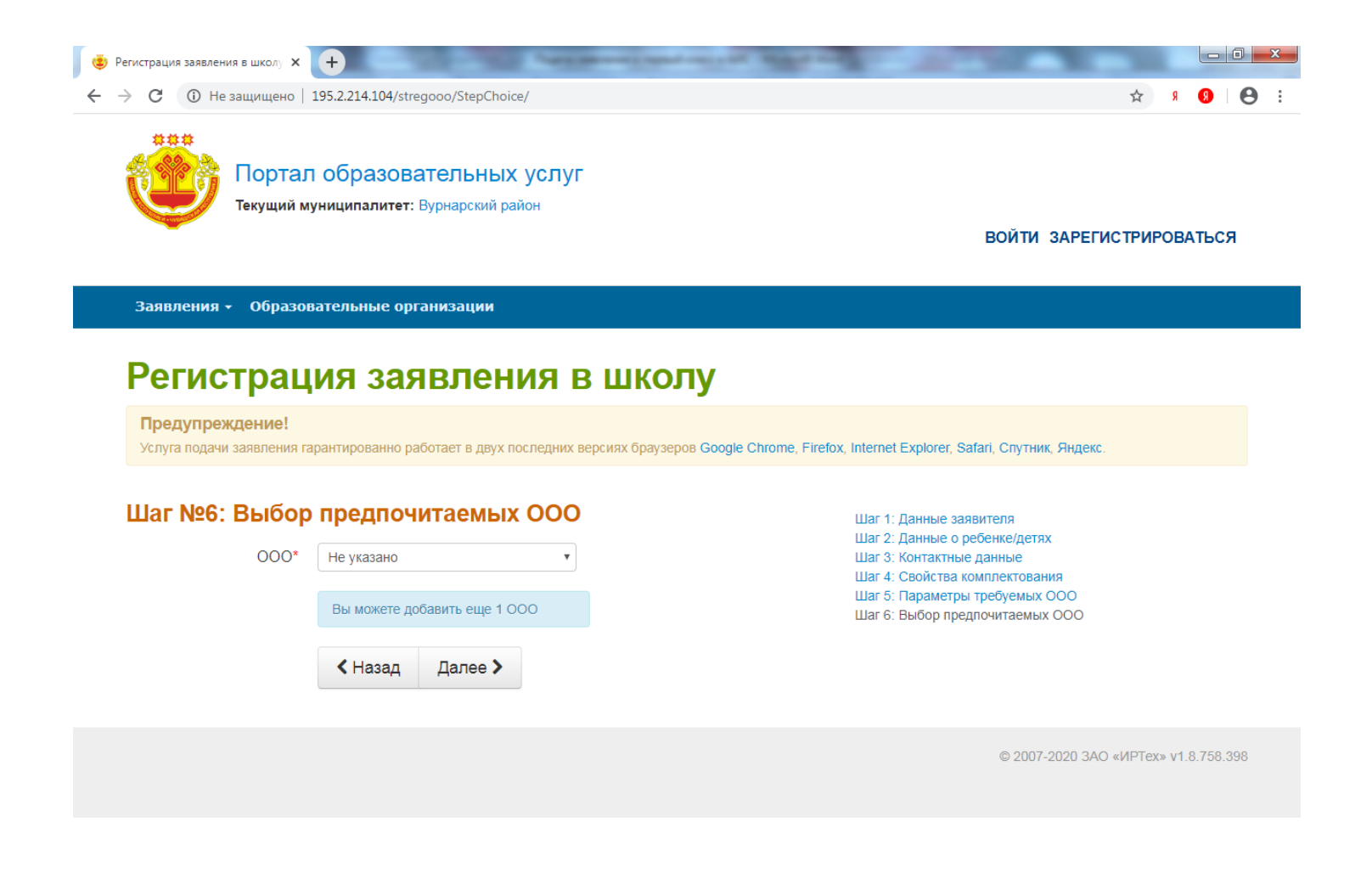

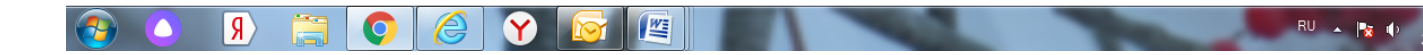

#### ШАГ 7. Прикрепленные документы (шаг можно пропустить).

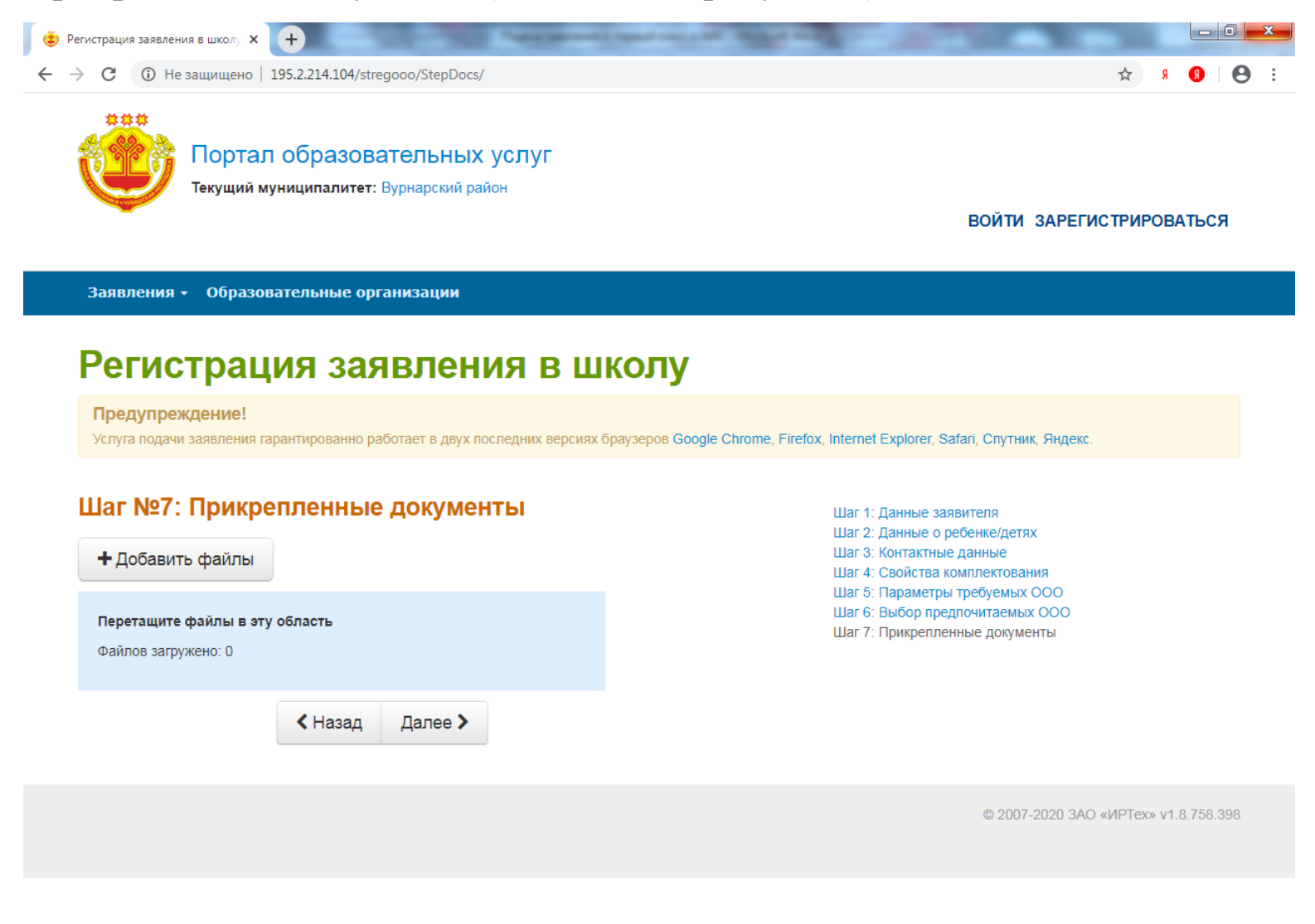

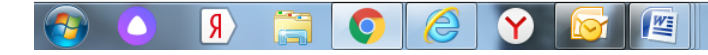

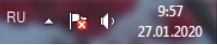

# ШАГ 8. Подтверждение данных и регистрация заявления (шаг можно пропустить или подтвердить).

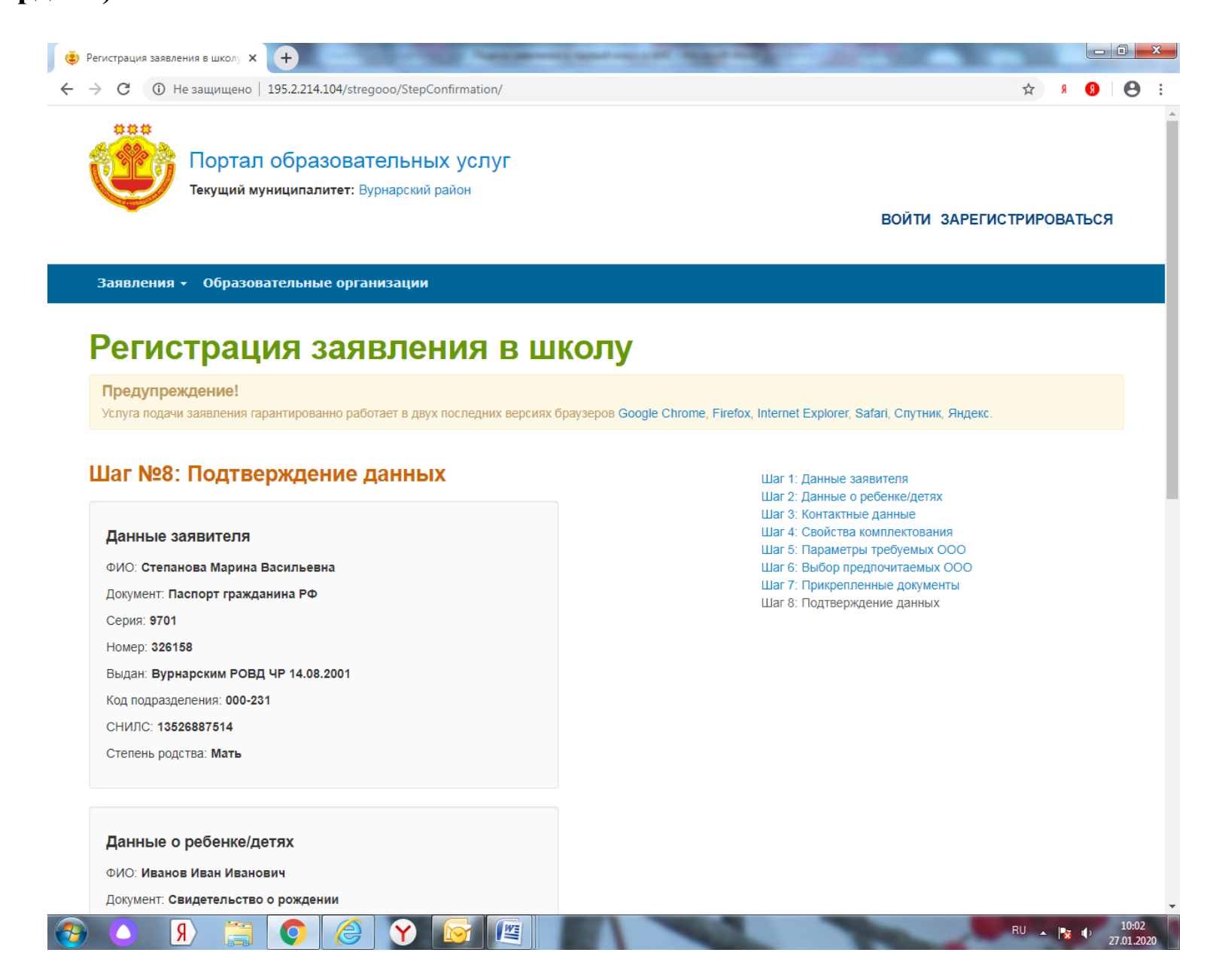

Заявление можно найти по учетному номеру обращения, номеру заявления или документам ребенка (загрузка файлов не обязательна).

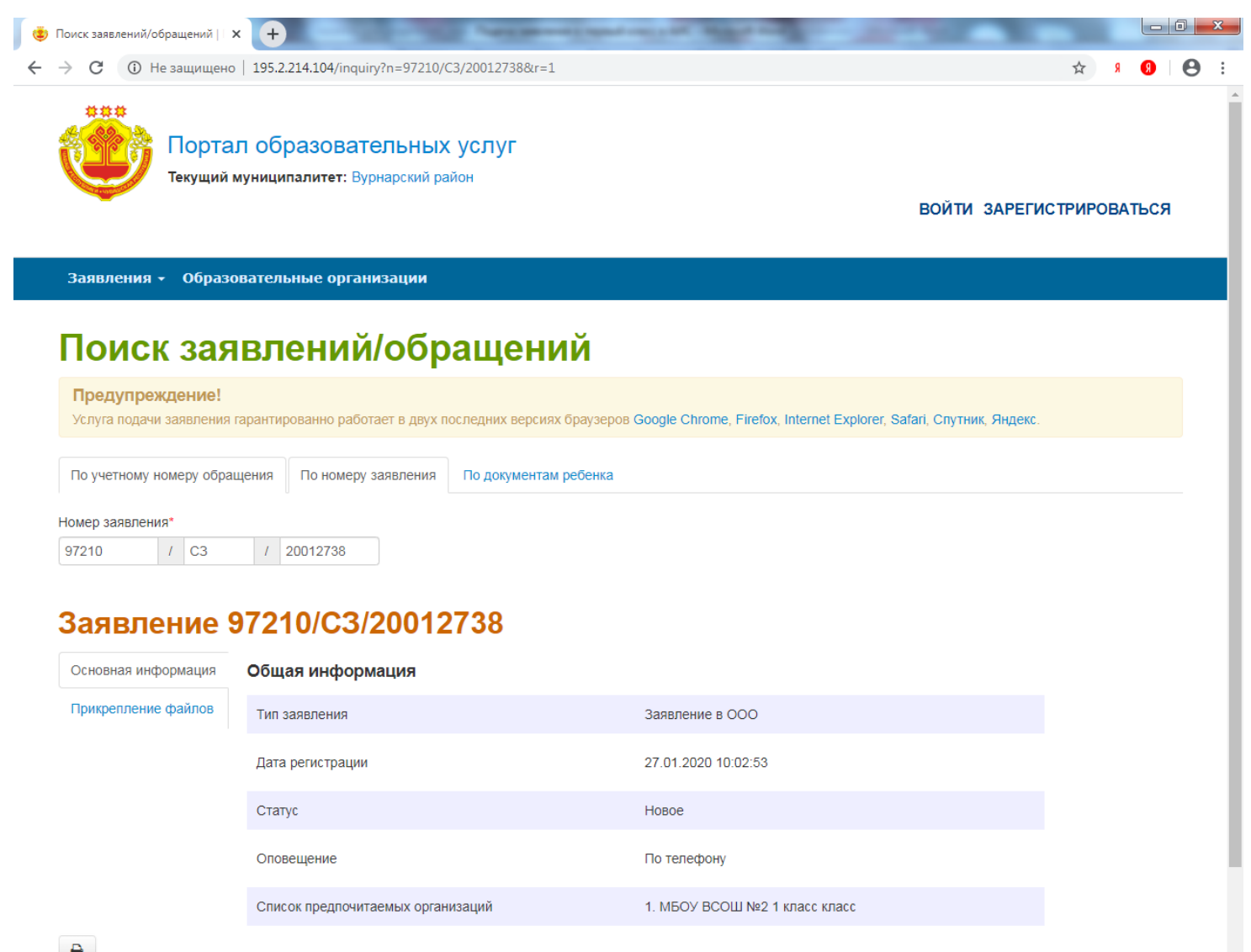

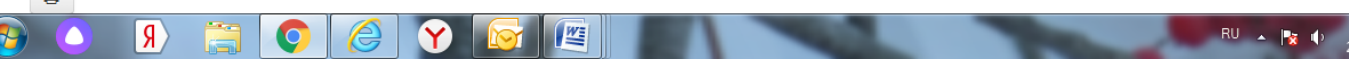

10:06

в школу необходимо в течение 7 рабочих дней после подачи заявления. После проверки правильности заполнения данных заявление будет переведено в статус «Очередник», при этом вы получите уведомление о приёме документов. Зачисление производится не позднее, чем через 7 рабочих дней после подачи заявления.

Представить оригиналы документов